# KAMAM

# ZL17PRG

## Programator ICP dla mikrokontrolerów ST7F Flash

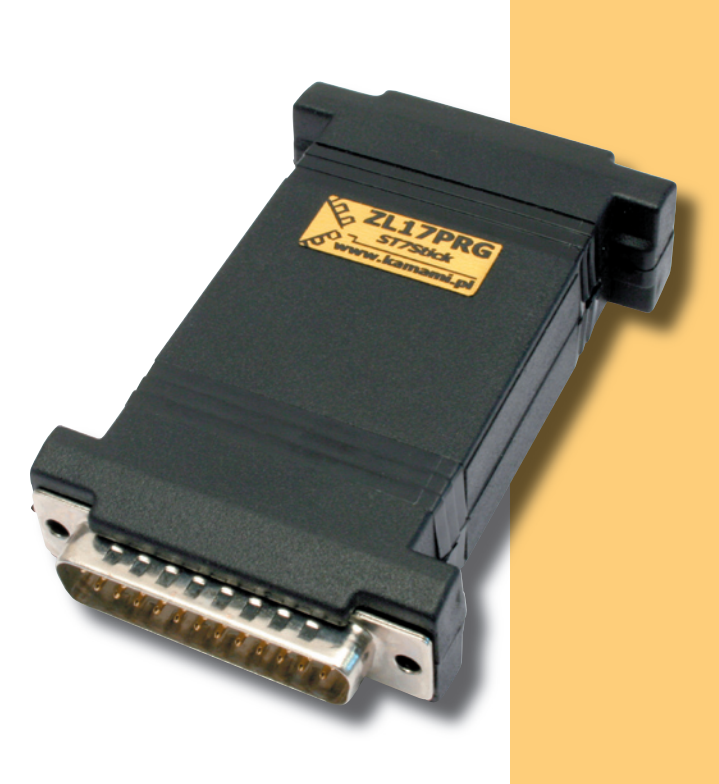

Programator ZL17PRG umożliwia programowanie mikrokontrolerów z rodziny ST7 firmy STMicroelectronics. Programator pracuje w oparciu o protokół ICC (In-Circuit Communication), dzięki czemu możliwe jest programowanie mikrokontrolerów w systemie docelowym (ICP – In-Circuit Programming). Programator ZL17PRG jest zgodny z programatorem ST7 FLASH STICK firmy STM i współpracuje z bezpłatnym oprogramowaniem ST7 Visual Programmer oraz ST7 Visual Develop.

C

## **Podstawowe cechy**

- ▶ programator ICP (*In-Circuit Programming*) dla mikrokontrolerów ST7 Flash;
- programator zgodny z programatorem ST7 FLASH STICK firmy STM;
- ▶ 10-żyłowy kabel do połączenia programatora z programowanym mikrokontrolerem;
- połączenie z komputerem PC przez port równoległy;
- współpraca z bezpłatnym oprogramowaniem ST7 Visual Programmer oraz ST7 Visual Develop.

## Wyposażenie standardowe

| Kod     |   | Opis                                                    |
|---------|---|---------------------------------------------------------|
| ZL17PRG |   | zmontowany i uruchomiony programator;                   |
|         | ► | 10-żyłowy kabel do połączenia programatora z aplikacją; |

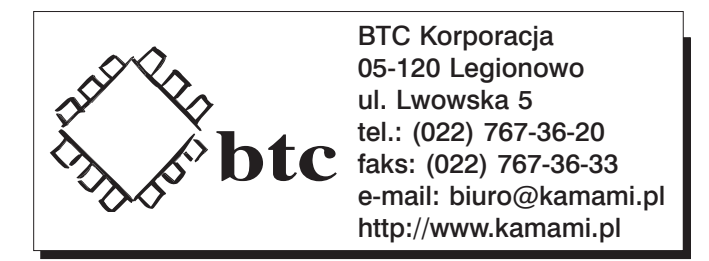

Zastrzegamy prawo do wprowadzania zmian bez uprzedzenia.

Oferowane przez nas płytki drukowane mogą się różnić od prezentowanej w dokumentacji, przy czym zmianom nie ulegają jej właściwości użytkowe.

BTC Korporacja gwarantuje zgodność produktu ze specyfikacją. BTC Korporacja nie ponosi odpowiedzialności za jakiekolwiek szkody powstałe bezpośrednio lub pośrednio w wyniku użycia lub nieprawidłowego działania produktu. BTC Korporacja zastrzega sobie prawo do modyfikacji niniejszej dokumentacji bez uprzedzenia.

2

KAMAM

#### http://www.kamami.pl/

3

## **Dołączenie programatora**

Programator ZL17PRG należy dołączyć do portu równoległego (Centronics) komputera PC.

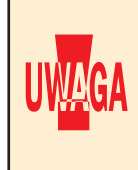

Możliwe jest połączenie programatora z komputerem kablem. Jednak ze względu na budowę programatora konieczne jest stosowanie kabla wysokiej jakości (wszystkie żyły ekranowane) oraz o ograniczonej długości. Z tego powodu zaleca się dołączenie programatora bezpośrednio do portu równoległego komputera.

Do połączenia programatora z programowanym mikrokontrolerem służy 10-żyłowy kabel płaski zakończony z obu stron wtykami IDC. Rozmieszczenie sygnałów, pokazane na rysunku, jest zgodne ze standardem firmy STM.

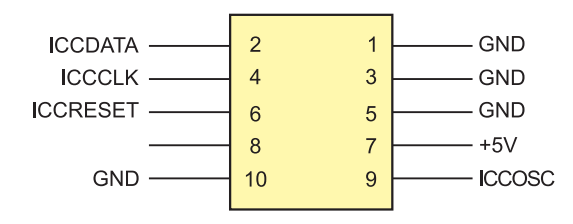

Protokół ICC umożliwia programowanie mikrokontrolerów ST7 umieszczonych w aplikacji docelowej. Połączenia niezbędne do programowania mikrokontrolerów w systemie pokazano na poniższym schemacie.

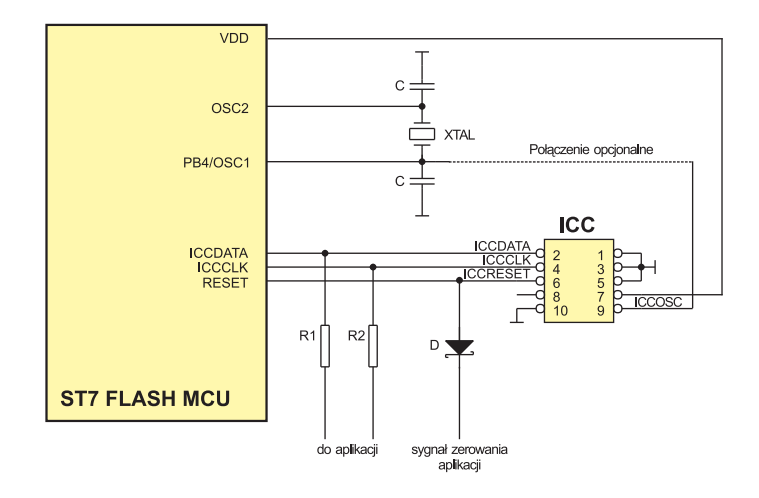

Linie **ICCDATA** i **ICCCLK** mogą być wykorzystywane jako uniwersalne I/O oraz do programowania mikrokontrolera. Separację sygnałów z programatora i współpracującego z mikrokontrolerem otoczenia zapewniają rezystory R1 i R2. Podczas projektowania aplikacji należy uwzględnić ich obecność w przypadku wykorzystywania tych linii jako wyjściowych.

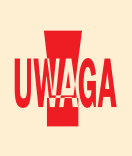

Do programowania w systemie jest wymagany sygnał zegarowy. W zależności od aplikacji może to być sygnał dostarczany przez programator (należy wtedy sygnał **ICCOSC** dołączyć do wejścia mikrokontrolera oznaczonego OSC1 lub OSCIN – w zależności od typu mikrokontrolera). Możliwe jest również wykorzystanie rezonatora kwarcowego (XTAL na rysunku powyżej) lub wewnętrznego generatora – w takim przypadku połączenie ICCOSC-OSC1 nie jest konieczne.

## Programowanie z wykorzystaniem STVP7/STVD7

Mikrokontrolery można programować za pomocą bezpłatnych programów: ST7 Visual Programmer (STVP7), ST7 Visual Develop (STVD7). W dalszej części został opisany sposób konfigurowania oprogramowania niezbędny do współpracy z ZL17PRG.

#### ST7 Visual Programmer (STVP7) v.1.9.3

- 1. Uruchom STVP7.
- 2. Z menu należy wybrać: Configure>Configure ST Visual Programmer.

W polu Hardware należy wybrać STICK.

W polu Port należy wybrać port do którego jest dołączony programator, np. LPT1.

W polu Programming mode należy wybrać:

**ICP OPT Disable** - tryb programowania wykorzystujący sygnał zegarowy z programatora ZL17PRG. W takim przypadku wyprowadzenie 9 złącza programatora ICC musi być połączone z wejściem OSC1 mikrokontrolera.

**ICP OPT Enable** - tryb programowania, w którym sygnał zegarowy niezbędny do zaprogramowania mikrokontrolera nie pochodzi z programatora. W takim przypadku wyprowadzenie 9 złącza programatora ICC nie musi być połączone z wejściem OSC1 mikrokontrolera. Do poprawnej pracy należy zapewnić zewnętrzne źródło sygnału zegarowego (np. rezonator kwarcowy).

W polu Device należy wybrać typ programowanego mikrokontrolera, np. ST7FLITE20.

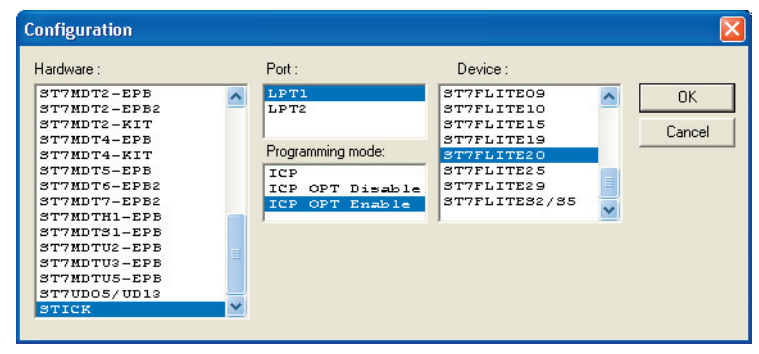

3. W zależności od wybranego mikrokontrolera w oknie głównym mogą być dostępne zakładki: PROGRAM MEMORY, DATA MEMORY, OPTION BYTE. Przełączając się pomiędzy zakładami należy do każdej z nich wczytać z dysku pliki z danymi do zaprogramowania w odpowiednim obszarze pamięci. W przypadku zakładki OPTION BYTE konfigurację można również przeprowadzić ręcznie.

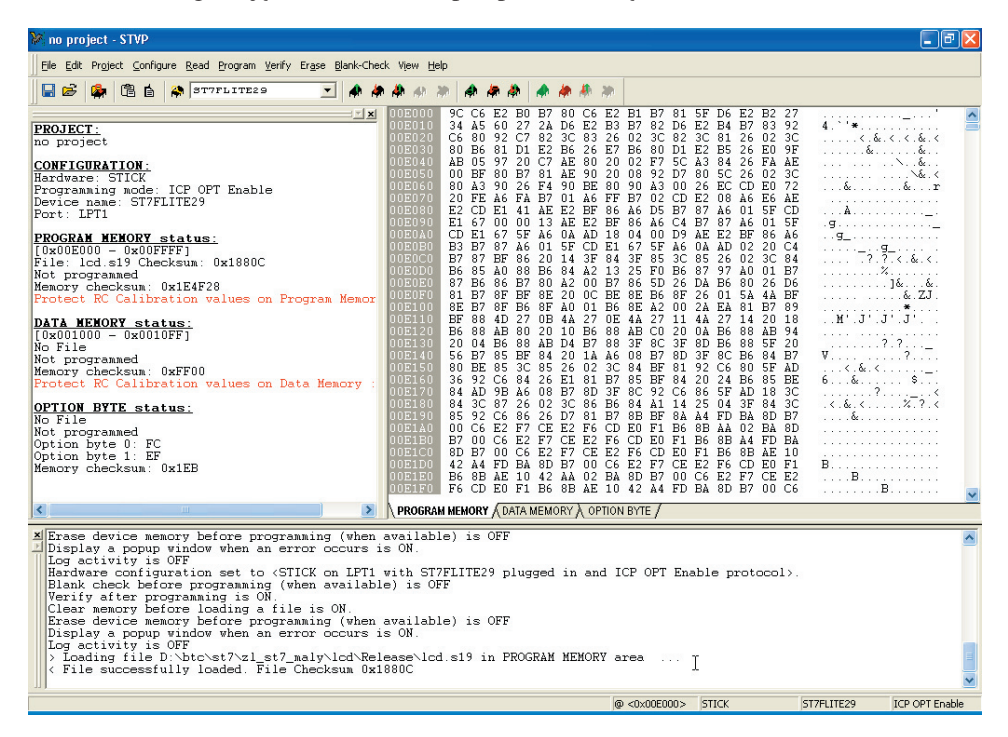

KAMAM

#### ZL17PRG – programator ICP dla mikrokontrolerów ST7 Flash

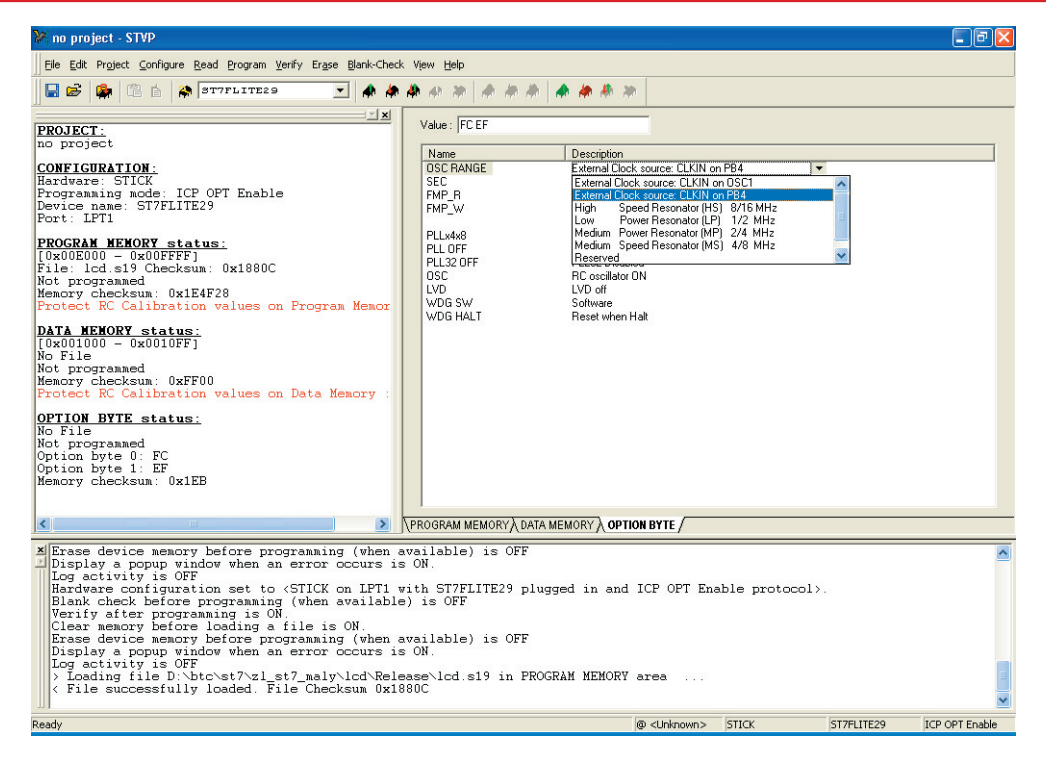

4. Zaprogramowanie pamięci mikrokontrolera następuje po wybraniu Program>All Tabs.

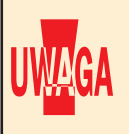

ST7 Visual Programmer umożliwia programowanie mikrokontrolerów z wykorzystaniem plików projektu. Dzięki temu można wygodnie programować mikrokontrolery, np. z zapisanymi w określonym miejscu pamięci numerami seryjnymi.

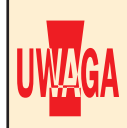

Rozpoczęcie pracy mikrokontrolera nastąpi po odłączeniu programatora od uruchamianej aplikacji (należy wyjąć wtyczkę z gniazdka programowania ICP).

#### **ST7 Visual Develop (STVD7)**

1. Uruchom STVD7.

KAMAM

- 2. Po wczytaniu i skompilowaniu projektu, należy wybrać Tools>Programmer.
- 3. W zakładce Settings należy:

w polu Board należy wybrać STICK;

w polu Ports należy wybrać port do którego jest dołączony programator, np. LPT1;

w polu Programming mode należy wybrać:

**ICP OPT Disable** – tryb programowania wykorzystujący sygnał zegarowy z programatora ZL17PRG; w takim przypadku wyprowadzenie 9 złącza programatora ICC musi być połączone z wejściem OSC1 mikrokontrolera;

**ICP OPT Enable** – tryb programowania, w którym sygnał zegarowy niezbędny do zaprogramowania mikrokontrolera nie pochodzi z programatora; w takim przypadku wyprowadzenie 9 złącza programatora ICC nie musi być połączone z wejściem OSC1 mikrokontrolera; do poprawnej pracy należy zapewnić zewnętrzne źródło sygnału zegarowego (np. rezonator kwarcowy).

| 🧼 Light Programmer                                                                   |                                                                                                    |
|--------------------------------------------------------------------------------------|----------------------------------------------------------------------------------------------------|
| Light Programmer  Settings Memory Areas PortION BYTE Ports: Image STICK Protections: | Program<br>Programming Mode:<br>Programming Mode:<br>ICP OPT Disable<br>ICP OPT Disable<br>ICP OPT Enable<br>CP OPT Enable<br>ICP OPT Enable<br>ICP OPT Enable<br>Unlock Device<br>Run STVP |
|                                                                                      | OK Anuluj Pomoc                                                                                                    |

4. W zakładce *Memory Areas* należy zadeklarować jakie pliki będą używane podczas programowania pamięci programu (PROGRAM MEMORY) i ewentualnie pamięci danych (DATA MEMORY). Typ pamięci należy wybrać w polu *Memory Area*. Po wybraniu typu pamięci należy nacisnąć przycisk *Add* i wskazać odpowiedni plik.

| 🗇 Light Programmer                        |         | ×                      |
|-------------------------------------------|---------|------------------------|
| 🐼 Settings 当 Memory Areas 📴 OPTION BYTE 🐼 | Program |                        |
| Memory Area:                              |         |                        |
| 🗈 PROGRAM MEMORY 🗾                        |         |                        |
| Files:                                    |         |                        |
| File                                      | Size    | Last Modification Date |
| D:\btc\st7\zl1st7\lcd\Release\lcd.s19     | 2 KB    | 29 Aug 2006 14:04:16   |
|                                           |         |                        |
|                                           |         |                        |
|                                           |         |                        |
|                                           |         |                        |
| <                                         |         | >                      |
| 1.2.4                                     |         |                        |
|                                           |         |                        |
| Add Hemove                                |         | Heset                  |
|                                           |         |                        |
|                                           |         |                        |
|                                           | or I    | Anului Romoo           |
|                                           |         |                        |

KAMAMI

7

### ZL17PRG – programator ICP dla mikrokontrolerów ST7 Flash

5. W zakładce OPTION BYTE należy ustawić bity konfiguracyjne mikrokontrolera.

| 🖢 Settings 🛛 🚢 Memory Ar | eas 📑 OPTION BYTE 🧼 Program        |                |
|--------------------------|------------------------------------|----------------|
| elds:                    | Rea                                | set to Default |
| Name                     | Description                        |                |
| OSC RANGE                | High Speed Resonator (HS) 8/16 MHz |                |
| SEC                      | Sector 0 Size = 4k                 |                |
| FMP_R                    | Read-out Protection OFF            |                |
| FMP_W                    | WRITE Protection OFF               |                |
| PLLx4x8                  | PLLx8                              |                |
| PLL OFF                  | PLL Disabled                       |                |
| PLL32 OFF                | PLL32 Disabled                     |                |
| LVD                      | LVD off                            |                |
| WDG SW                   | Software                           |                |
| WDG HALT                 | Reset when Halt                    |                |
|                          |                                    |                |
|                          |                                    |                |
|                          |                                    |                |
|                          |                                    |                |
|                          |                                    |                |

6. Programowanie wybranych obszarów pamięci nastąpi po naciśnięciu przycisku Start w zakładce Program.

| Search Constraints and Constraints and Constra | × |  |  |  |  |  |  |
|----------------------------------------------------------------------------------------------------|---|--|--|--|--|--|--|
| 🐼 Settings 🗟 Memory Areas 📴 OPTION BYTE 🧇 Program                                                                                                    |   |  |  |  |  |  |  |
| Summary & Outputs                                                                                                    |   |  |  |  |  |  |  |
| Device: ST7FLITE20<br>Board: STICK<br>Port: LPT1<br>Programming Mode: ICP OPT Enable                                                                                                    |   |  |  |  |  |  |  |
| <b>Tasks:</b><br>Blank Check (if feasible)<br>Program<br>Verify                                                                                                    |   |  |  |  |  |  |  |
| ,<br>                                                                                                    | ] |  |  |  |  |  |  |
| OK Anuluj Pomoc                                                                                                    |   |  |  |  |  |  |  |

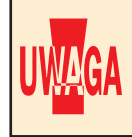

Rozpoczęcie pracy mikrokontrolera nastąpi po odłączeniu programatora od uruchamianej aplikacji (należy wyjąć wtyczkę z gniazdka programowania ICP).